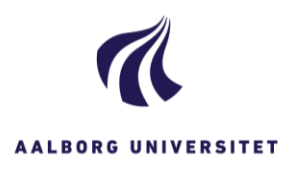

## TILKNYT PART

| FASE                     | FORKLARING                                                                                                    | NAVIGATION                     |
|--------------------------|----------------------------------------------------------------------------------------------------|--------------------------------|
| Åbn sag                  | Åbn den sag, du vil tilknytte en part til.                                                                                                    |                                |
| Vælg Parter              | I fanebladene nederst på siden vælger du fanebladet<br>Parter.                                                                                                    | Parter                         |
| Vælg Tilføj              | Klik på ikonet for tilføj i menulinjen nederst på<br>siden.                                                                                                    | S                              |
|                          | Nu åbner et vindue, hvor du kan søge efter de parter<br>der allerede er oprettet i systemet.                                                                                                    |                                |
|                          | Under Type skal du vælge, hvad du vil søge efter fx<br>Medarbejder eller Virksomhed med CVR.                                                                                                    | Type<br>Virksomheder (med CVR) |
|                          | Fif: Du kan tilføje flere parter til en sag.                                                                                                    |                                |
| Indtast<br>søgekriterier | Du kan fx søge på navn eller ID, som er CVR-<br>nummer.                                                                                                    |                                |
|                          | Klik på Søg.                                                                                                    |                                |
| Vælg Part                | Sæt flueben ud for den part, du gerne vil tilknytte                                                                                                    | 🗖 📥 Eva Tofti                  |
|                          | sagen.                                                                                                    | 🗌 📥 Anna Eva Utke 🛛 Heili      |
|                          |                                                                                                    | 🗌 📤 Eva Broc                   |
|                          | Klik på den lille pil i midten for at flytte parten over i<br>kolonnen til højre.                                                                                                    | >                              |
|                          | Klik på Gem.                                                                                                    |                                |
|                          | Nu er parten tilknyttet sagen.                                                                                                    |                                |
|                          | Bemærk: Hvis du er ved at tilknytte en<br>bevillingsgiver fx en fond eller en virksomhed, og du<br>IKKE kan finde parten i partsøgningen, skal du selv<br>oprette parten som en ny kontakt og dernæst<br>tilknytte virksomheden som part i sagen. |                                |